## 加密狗读取不了

本教程看似复杂,实则非常简单,直接按图操作即可。

- 1. 请将USB加密狗插入Mac的USB-A口(如果Mac只有USB Type C口,请讲 USB加密狗插入外置USB拓展坞)。
- 2. 点击 , 关于本机。

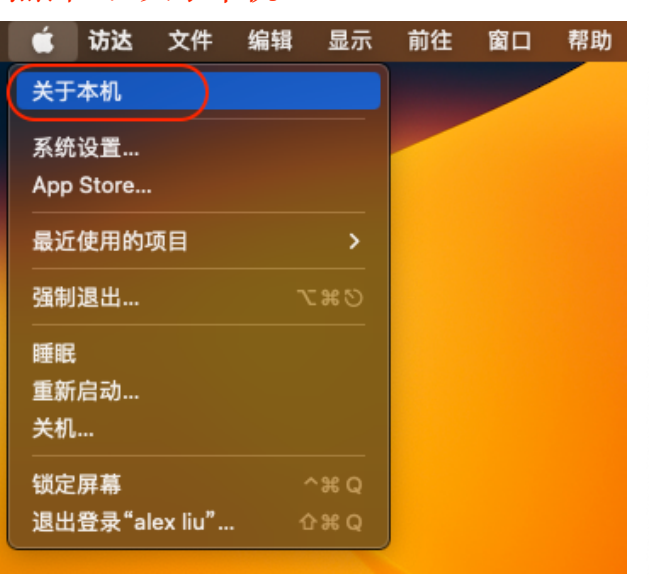

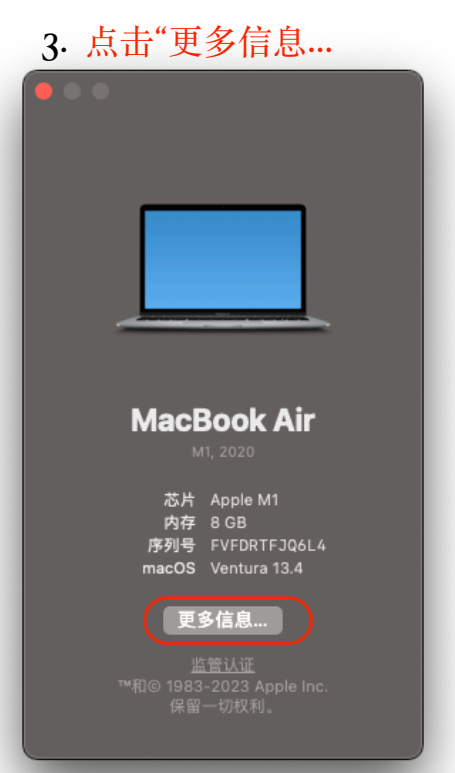

## 4. 点击"系统报告"

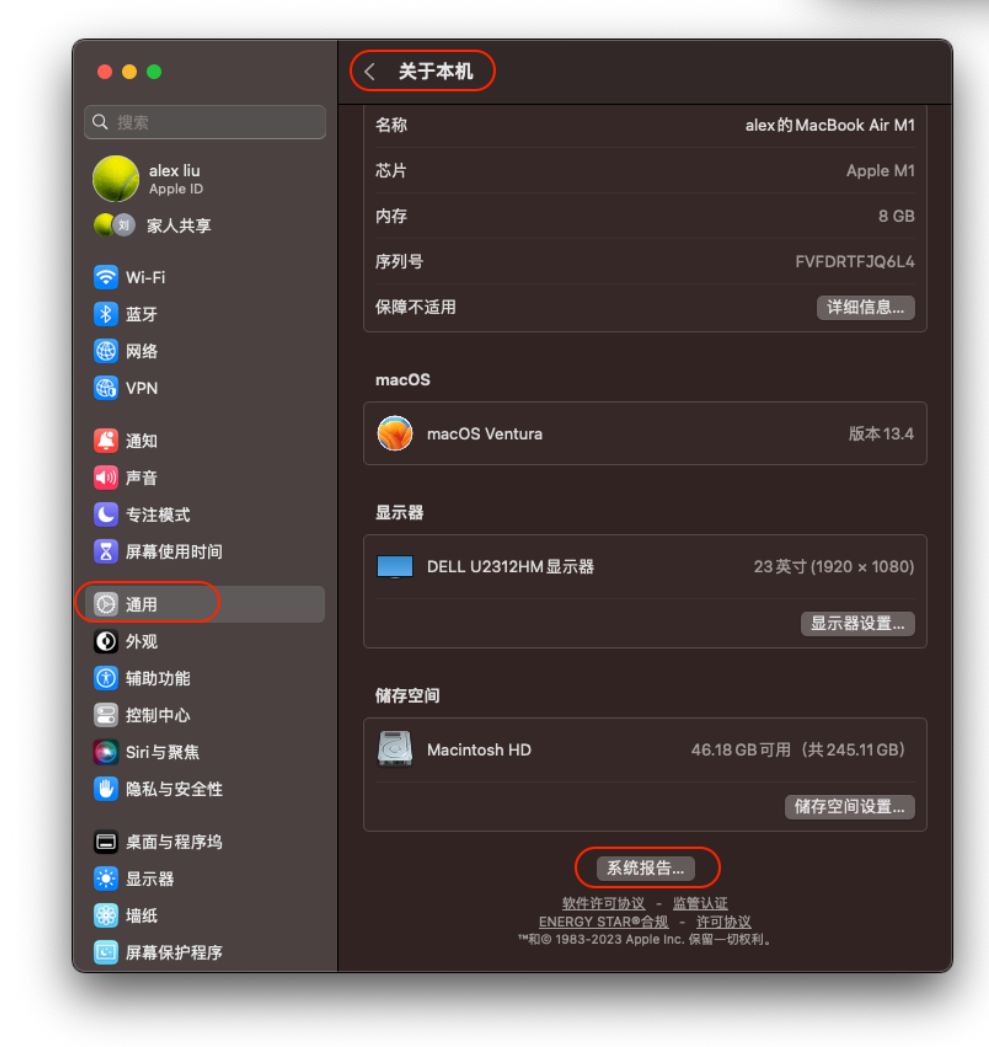

5. 查看USB-USB 2.0 Hub下面是否有USB Dongle 32,如果有,查看它的固件版本是否2.08;如果没有看到USB Dongle 32,或者版本不是2.08,请联系我们付费更换加密狗(以旧换新,费用500元,具体请联系qq: 110690966,或者写邮件 helloliubin@gmail.com)。

| •••        | MacBook Air                                                                 |
|------------|-----------------------------------------------------------------------------|
| ~ 硬件       | 1100 35 45 45                                                               |
| ATA        |                                                                             |
| Apple Pay  |                                                                             |
| FireWire   |                                                                             |
| NVMExpress | ◇ USB 3.1.追线                                                                |
| PCI        | V USB 2.0 HUB                                                               |
| SAS        | USB Dongle 32                                                               |
| SATA       |                                                                             |
|            |                                                                             |
| USB        |                                                                             |
|            |                                                                             |
| 储存         | USB Dec 10 221                                                              |
| 光盘刻录       |                                                                             |
| 光纤通道       | 产品10: 0x0405                                                                |
| 内存         |                                                                             |
| 图形卡/显示器    | 版本: 2.08                                                                    |
| 并行SCSI     | 速度: 最高可达12 Mb/秒                                                             |
| 打印机        | 生产企业: FS                                                                    |
| 控制器        | 位置D: 0x00110000/2                                                           |
| 摄像头        | リ用电流(mA): 500<br>新聞 - 50 - 50                                               |
| 电源         | /// 而也/// (////)· 50<br>额外的选择作目迹 // m Al: 0                                 |
| 広川<br>広牙   | יראווי) איני יואני וואני                                                    |
| 诊断         |                                                                             |
| 读长器        |                                                                             |
| 電電/USB4    |                                                                             |
| 音頻         |                                                                             |
| ▽网络        |                                                                             |
| WWAN       |                                                                             |
| Wi-Fi      |                                                                             |
| 位置         |                                                                             |
| 完卷         |                                                                             |
| 防火墙        |                                                                             |
| ◇ 软件       |                                                                             |
| Framework  |                                                                             |
| Raw支持      |                                                                             |
| 偏好设置而板     |                                                                             |
| 功能扩展       |                                                                             |
| 同步服务       | 💻 alex的 MacBook Air M1 > 硬件 → USB → USB 3.1总线 → USB 2.0 Hub → USB Dongle 32 |
| 1.1.7      |                                                                             |

6. 如果固件是2.08,请重新下载"驱动程序安装包"和"Finalsub正式版"。下载地址: <u>https://pan.baidu.com/s/1gLFayBqMIIOnL98tjh6ddQ</u>(提取码: fqk9)。

| finals  | :ub 进入本目录之后再选择               |              |
|---------|------------------------------|--------------|
| 2019–04 | —25 15:50  过期时间:永久有效         |              |
| 返回上一级   | 全部文件 > finalsub 进入本目录之… > 软  | 件和usb加密狗驱动程序 |
| 文件      | Ż                            |              |
|         | 试用版及旧版本                      |              |
|         | 04_Finalsub版本更新的详情.txt       |              |
|         | 03_下载及安装说明.pdf               |              |
| • •     | 03_下载及安装说明.doc               |              |
|         | 02_FinalSub 2.7.1正式版.app.zip | 下载这两个        |
|         | 01_USB加密狗驱动程序安装包.pkg         | ) 文件即可       |

7. 删除已经安装的驱动程序:打开访达-前往-前往文件夹...

| 🗯 访达 文件 编辑 显示 | 前往 窗口 帮助    |                    |
|---------------|-------------|--------------------|
|               | 返回          | æ [                |
|               | 前进          |                    |
|               | 上层文件夹       | <b>३% ▲</b>        |
|               | ② 最近使用      | <mark>ሱ</mark> ೫ F |
|               | 🗅 文稿        | <b>☆</b> ₩Ο        |
|               | □ 桌面        | <mark>ሰ</mark> ₩D  |
|               | ④ 下载        | <b>₹</b> ₩L        |
|               | 企 个人        | ዕ <mark></mark> ∺ዘ |
|               | □□ 电脑       | ΩжФ                |
|               | ด 隔空投送      | <mark>ሰ</mark> ⊯ R |
|               | ④ 网络        | <mark>ዮ</mark> ೫ K |
|               | ☐ iCloud 云盘 | ዕዝ∣                |
|               | ∟?"共享       | <b>企 ж S</b>       |
|               | A、应用程序      | <b> </b>           |
|               | 🛠 实用工具      | <mark>ሰ</mark> ₩ሀ  |
|               | 最近使用的文件夹    | >                  |
|               | 前往文件夹       | άжG                |
|               | 连接服务器       | ЖК                 |

在输入框输入: /Library/Extensions, 然后回车, 就会进入这个目录。

| • • • | < > 影片                                   |  |
|-------|------------------------------------------|--|
|       |                                          |  |
|       |                                          |  |
|       |                                          |  |
|       | /Library/extensions                      |  |
|       |                                          |  |
|       | 资源库 > Extensions                         |  |
|       | 资源库 > DriverExtensions                   |  |
|       | 资源库 > StagedExtensions                   |  |
|       | 资源库 > SystemExtensions                   |  |
|       | 资源库 > StagedDriverExtensions             |  |
|       |                                          |  |
|       |                                          |  |
|       | 📓 Macintosh HD > 🔯 用户 > 📷 alexliu > 📷 影片 |  |
|       |                                          |  |

## 找到libusbshield.kext,将它删除。如果没有这个文件,请继续往下看:

| Extensi                             | ions                                                       |                                                                       |                                                                    | +                                      |
|-------------------------------------|------------------------------------------------------------|-----------------------------------------------------------------------|--------------------------------------------------------------------|----------------------------------------|
| •                                   |                                                            |                                                                       |                                                                    |                                        |
|                                     | 1999 A                                                     |                                                                       |                                                                    |                                        |
|                                     |                                                            | 0                                                                     | 1997 I                                                             |                                        |
|                                     |                                                            |                                                                       |                                                                    |                                        |
| ointRR.kext hp_io_enabler_co libu   | usbshield.kext                                             | SoftRAID.kext                                                         | Soundflower.kext                                                   |                                        |
| mpound.kext                         |                                                            |                                                                       |                                                                    |                                        |
|                                     |                                                            |                                                                       |                                                                    |                                        |
|                                     |                                                            |                                                                       |                                                                    |                                        |
|                                     |                                                            |                                                                       |                                                                    |                                        |
|                                     |                                                            |                                                                       |                                                                    |                                        |
|                                     |                                                            |                                                                       |                                                                    |                                        |
|                                     |                                                            |                                                                       |                                                                    |                                        |
| 库 > 🚞 Extensions > 🔍 libusbshield.k | kext                                                       |                                                                       |                                                                    |                                        |
| 洗杯フィ(茶(井ヶ市)                         | 45.53.08 可田                                                |                                                                       |                                                                    |                                        |
|                                     | 库 > 🛅 Extensions > ● libusbshield.<br>2458.77 116 (±+ 616) | 库) Marting (北eras) ● libusbshield.kext<br>3448711页(北eras) - 455300日可用 | 库) Martina San (1990) Tableld.kext<br>) 洋裕了 11酒(共在11酒) 45 53 CR 可用 | 库 > ■ Extensions > ♥ libusbshield.kext |

8. 重启Mac电脑。找到刚才下载的驱动程序: on\_USB加密狗驱动程序安装 包.pkg,双击安装。出现警告之后点击按钮"好"。

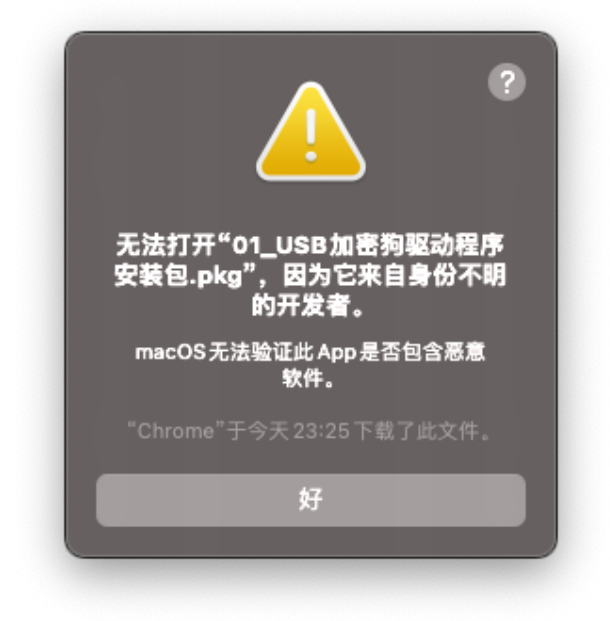

然后打开"系统设置"-"隐私与安全性",下滑查找"仍要打开"的按钮,并点击这 个按钮,如果提示输入系统密码,请输入并确定,在随后的提示中点击"打 开"。

| •••                  | 隐私与安全性                                                       |         |
|----------------------|--------------------------------------------------------------|---------|
| Q 搜索                 |                                                              |         |
| alex liu             | 🗛 App管理                                                      |         |
| Apple ID<br>Q 和 家人共享 | 🔁 开发者工具                                                      |         |
| 🛜 Wi-Fi              | 🧰 分析与改进                                                      |         |
| ◎ 蓝牙                 | 📢 Apple广告                                                    |         |
| S VPN                | 安全性                                                          |         |
| [ 通知                 | 允许从以下位置下载的应用程序                                               |         |
| 🚺 声音                 | App Store                                                    |         |
| € 专注模式               | ● App Store 和被认可的开发者                                         |         |
| 🔤 屏幕使用时间             | 已阻止使用"01_USB加密狗驱动程序安装包.pkg",因为来自身<br>的开发者。                   | 身份不明    |
| 💽 通用                 |                                                              |         |
|                      |                                                              | 仍要打开    |
| 🔞 辅助功能               | 允许配件连接                                                       | 始终 ≎    |
| 😑 控制中心               |                                                              |         |
| Siri与聚焦              | 文件保险箱<br>文件保险箱通过自动对磁盘内容进行加密来保护磁盘上的数据。                        | 打开      |
| 🕛 隐私与安全性             | 警告:你将需要登录密码或恢复密钥才能访问数据。在此设置过程中,会<br>钥。如果同时忘记了密码和恢复密钥,数据将会丢失。 | 自动生成恢复密 |
| 🖃 桌面与程序坞             | 已停用磁盘"Macintosh HD"的文件保险箱。                                   |         |
| 💮 显示器                |                                                              |         |
| 🧱 墙纸                 | 锁定模式<br>锁定模式是一种可选的极端保护模式,仅当你认为个人可能遭受到                        | [打开]    |
| 🔄 屏幕保护程序             | 高度复杂的网络攻击时才应使用。绝大多数人从未遭受过此类攻                                 | ŧ.      |

出现驱动程序安装界面后,一路点击"继续"、"安装",然后点击"重新启动"。

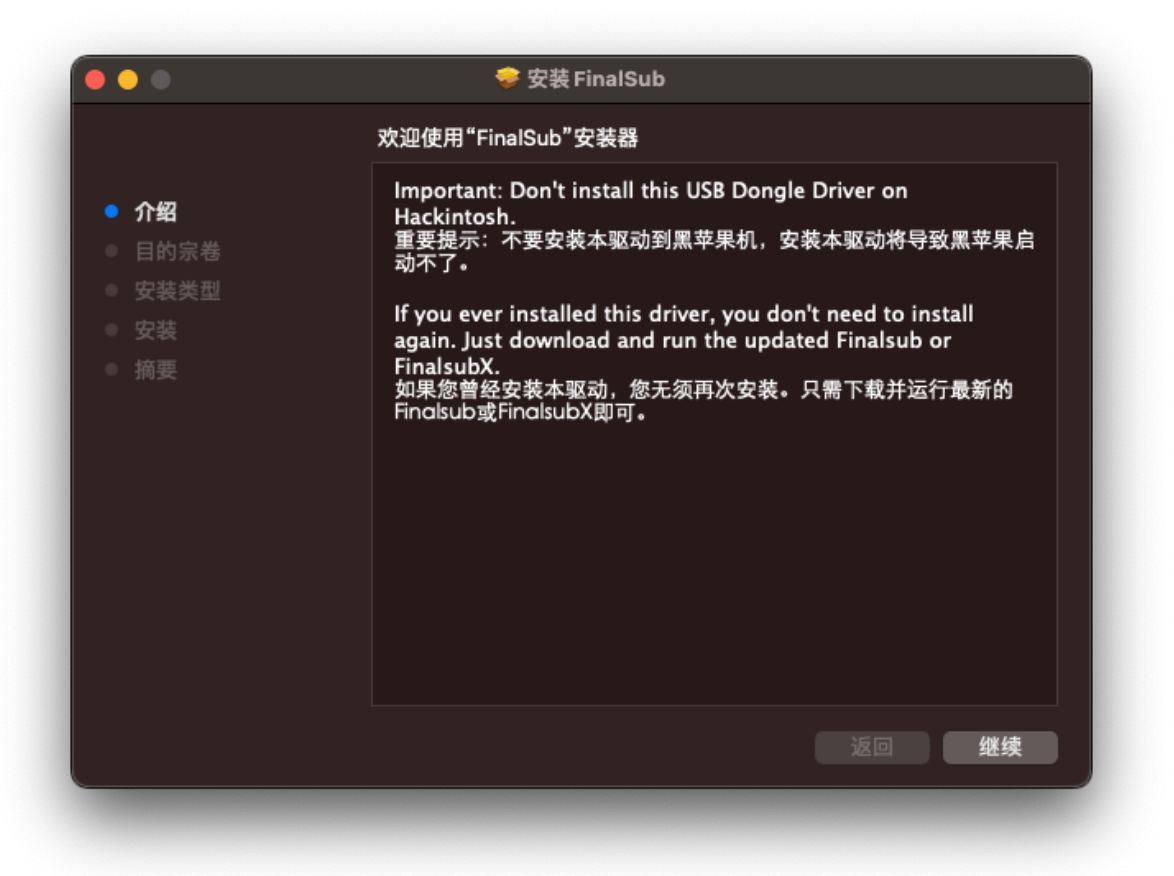

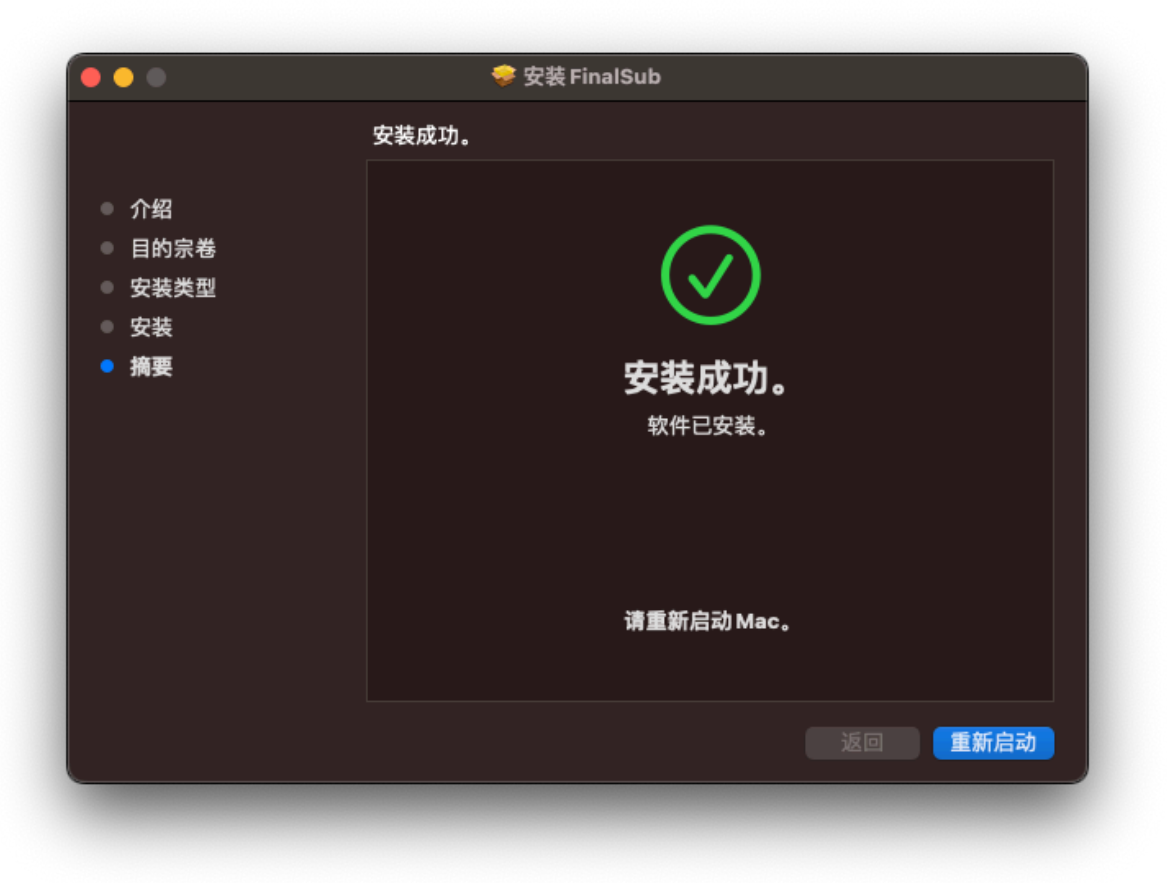

9. 不管有没有出现"系统扩展已被阻止"的提示,请前往"系统设置"-"隐私与安全性",下滑查找"<mark>允许</mark>"的按钮并允许。

| <b>安全性</b><br>允许从以下位置下载的应用程序<br>● App Store<br>● App Store 和被认可的开发者<br>已阻止使用"01_USB 加密狗驱动程序安装包<br>的开发者。 |                                          |
|----------------------------------------------------------------------------------------------------|------------------------------------------|
| 允许配件连接                                                                                                  | 打开系统设置好                                  |
| 文件保险箱<br>文件保险箱通过自动对磁盘内容进行加密来保持                                                                          | □ 於万<br>□ Creative<br>护磁盘上的              |
| 警告:你将需要登录密码或恢复密钥才能访问数据。在<br>钥。如果同时忘记了密码和恢复密钥,数据将会丢失。<br>已停用磁盘"Macintosh HD"的文件保险箱。                      | 位置<br>E此设置过稿<br>一 iCloud 云<br>一 Macintos |

10. 拔插USB加密狗,然后启动Finalsub,应该就可以正常运行了。一定要插拔 USB加密狗之后再启动Finalsub.

| • •                |          | ŧ       | 命名 - FinalSu | b 2.7.1 (USB Don | gle ID:4 | 103C | 693) o           | n OS )    | K 13.4 |   |   |     |    |      |     |         |         |
|--------------------|----------|---------|--------------|------------------|----------|------|------------------|-----------|--------|---|---|-----|----|------|-----|---------|---------|
|                    |          | Ŀ       | -            |                  |          |      |                  |           |        |   |   |     |    | *    | 1   | 0       | 1       |
| ≩入FCPXXML文件 2.导入视频 | 3.导入字幕文本 | 4.制作时间码 | 5.发送到 FCPX   |                  | -        | -    |                  |           |        |   |   | _   |    | 偏好设定 | 支持  | 帮助      | 购买      |
|                    |          |         |              |                  | $\odot$  | Ġž   | ₹                | $\otimes$ | لې     | * | Ж | Cêo | T≉ |      | т 🕕 |         | Т       |
|                    |          |         |              |                  |          |      |                  |           |        |   |   |     |    |      |     |         |         |
|                    |          |         |              |                  |          |      |                  |           |        |   |   |     |    |      |     |         |         |
|                    |          |         |              |                  |          |      |                  |           |        |   |   |     |    |      |     |         |         |
|                    |          |         |              |                  |          |      |                  |           |        |   |   |     |    |      |     |         |         |
|                    |          |         |              |                  |          |      |                  |           |        |   |   |     |    |      |     |         |         |
|                    |          |         |              |                  |          |      |                  |           |        |   |   |     |    |      |     |         |         |
|                    |          |         |              |                  |          |      |                  |           |        |   |   |     |    |      |     |         |         |
|                    |          |         |              |                  |          |      |                  |           |        |   |   |     |    |      |     |         |         |
|                    |          |         |              |                  |          |      |                  |           |        |   |   |     |    |      |     |         |         |
|                    |          |         |              |                  |          |      |                  |           |        |   |   |     |    |      |     |         |         |
| 0:00:00.00         |          |         |              | 00:00:00.00      |          |      |                  |           |        |   |   |     |    |      |     |         |         |
|                    |          | ₩ H     |              | 1.0x 📀           |          |      |                  |           |        |   |   |     |    |      |     |         |         |
| ideo FPS:          |          |         |              | 1x 1             | .5x   2x |      | <del>\$+</del> 1 | _         |        | • |   | **  | •  | 重建波形 | ) ; | XML FPS | : 25.00 |
|                    |          |         |              |                  |          |      |                  |           |        |   |   |     |    |      |     |         |         |
|                    |          |         |              |                  |          |      |                  |           |        |   |   |     |    |      |     |         |         |
|                    |          |         |              |                  |          |      |                  |           |        |   |   |     |    |      |     |         |         |
|                    |          |         |              |                  |          |      |                  |           |        |   |   |     |    |      |     |         |         |
|                    |          |         |              |                  |          |      |                  |           |        |   |   |     |    |      |     |         |         |
|                    |          |         |              |                  |          |      |                  |           |        |   |   |     |    |      |     |         |         |
|                    |          |         |              |                  |          |      |                  |           |        |   |   |     |    |      |     |         |         |
|                    |          |         |              |                  |          |      |                  |           |        |   |   |     |    |      |     |         |         |
|                    |          |         |              |                  |          |      |                  |           |        |   |   |     |    |      |     |         |         |
|                    |          |         |              |                  |          |      |                  |           |        |   |   |     |    |      |     |         |         |